## 單機版案件匯入【data.txt】檔案製作步驟(V8、V88)

| 1. 選定匯出案                                                      | 件後,點                             | 選「案件团                                      | 重出」                                                        |                                        |                                                              |
|---------------------------------------------------------------|----------------------------------|--------------------------------------------|------------------------------------------------------------|----------------------------------------|--------------------------------------------------------------|
| ★ 素件管理<br>★ 素件管理<br>新増資料 修改資料 開除資料<br>新増落件目 案件授尋              |                                  | <u>案件匯出 案件匯入</u>                           |                                                            |                                        |                                                              |
| 所屬行政區域: <mark>新北市</mark>                                      |                                  | ★ 主管機關:新                                   | 此市政府工務局                                                    | •                                      |                                                              |
| 条件類別·建造熟用中調<br>申報建築物名稱:123                                    |                                  |                                            |                                                            |                                        |                                                              |
| 案件名稱:<br>變更/展期次數:                                             | -                                |                                            |                                                            |                                        |                                                              |
| □ 公眾使用/非公眾使用                                                  | □ 臨時建築                           |                                            | *註:紅底白字之案件                                                 | ,表示書圖上傳到一半,可進入                         | 該案件後繼續上傳)                                                    |
| 3 件編號 縣市別<br>▶ 1140117112938 新北市                              | 建管單位<br>新北市政府工務局                 | 案件類別<br>建造執照申請                             | 建築物名稱<br>123                                               | 案                                      | 件名稱                                                          |
| 1140117102102 新北市<br>1140117092208 新北市                        | 新北市政府工務局<br>新北市政府工務局             | 建造執照申請<br>建造執照申請                           | 123                                                        |                                        |                                                              |
| 2. 選擇「是」                                                      |                                  |                                            |                                                            |                                        |                                                              |
|                                                               |                                  | <u>京</u> 件匯出 <u>京</u> 件匯入                  |                                                            |                                        |                                                              |
| 所屬行政區域: <mark>新北市</mark><br>案件類別: <mark>開工申報書</mark>          |                                  | <ul> <li>         主管機關: 新北     </li> </ul> | 市政府工務局                                                     | <b>•</b>                               |                                                              |
| 申報建築物名稱: 12                                                   |                                  |                                            | _                                                          |                                        |                                                              |
| 条件石柄, 用上<br>變更/展期次數:                                          | I                                |                                            |                                                            |                                        |                                                              |
| □ 公眾使用/非公眾使用                                                  | □ 臨時建築<br>神祭軍位                   | ***//+ #西日(                                | *註:紅底白字之案件                                                 | ,表示書圖上傳到一半,可進入:<br>□~~                 | 該案件後繼續上傳!<br>* 2 70                                          |
| <u>条</u> 行編成<br>1140117112938<br>1140117102102<br>新北市         | 建宣車位<br>新北市政府工務局<br>新北市政府工務局     | 建造執照申請<br>建造執照申請                           | 建築物の石桶<br> 123<br> 123                                     | 1.85                                   | T-位4冊                                                        |
| 1140117092208         新北市           1131224105043         新北市 | 新北市政府工務局<br>新北市政府工務局             | 建造執照申請<br>室內裝修申請                           | 積利有限公司 負責人:黃明正                                             | 積利                                     | 河有限公司 負責人:黃明正                                                |
| 1131220154858         新北市           1131210204725         新北市 | 新北市政府工務局<br>新北市政府工務局             | 室內裝修申請<br>其他申請                             | 淨慈寺室內裝修工程<br>力通國際開發股份有限公司                                  | · · · · · · · · · · · · · · · · · · ·  | 慈寺室内裝修工程<br>47 894地號(力通好家宅第二期)抽查報備                           |
| 1131017163818         新北市           1131017114928         新北市 | 新北市政府工務局<br>新北市政府工務局             | 建造執照申請<br>建造變更設計申請                         | 金山區中興段住宅新建工程(                                              | ≜築執照申請書表糸統 V8.0                        | 、郭孟斯 等2人                                                     |
| ▶ 1131015162001 新北市<br>1131015091107 新北市<br>1131014202726 新北市 | 新北市政府工務局<br>新北市政府工務局<br>新北市政府工務局 | 開工申報書<br>建造變更設計申請<br>空由幣級申請                | 12<br>(變2)竹泰建設林口區建林段                                       | 2 是否保留無紙客照一碼通資訊?                       | 泰建設林口區建林段1261地號等5筆集合住宅                                       |
| 1131014202720 新北市<br>1131003205033 新北市<br>1130020112042 新北市   | 新北市政府工務局<br>新北市政府工務局             | 至內戰隊中朝<br>變更使用申請書<br>安告時後申請                | 小儿員無角限公司<br>黄尚賢<br>創英生は肌小女問ハ司 みま                           | 長の一番の                                  | 素月秋公司                                                        |
| 1130913101346 新北市<br>1130913101346 新北市                        | 新北市政府工務局                         | 至内報修中胡<br>變更使用申請書<br>安告將後申請                | 割戊土(又設の) 月秋云(5) 貫貫<br>精俐有限公司 負責人:王仁(<br>財團注人高小) 殿子(1) (美国) |                                        | □ XXX//7和XX30 頁頁八、回外盆<br>m有限公司 負責人:王仁傑<br>和法人高升整隆士隆(英東県・哺弾太) |
| 1130812155511 新北市<br>1130815084740 新北市<br>1130802052142 新亚市   | 新北市政府工務局<br>新北市政府工務局<br>新北市政府工務局 | 並內表修中胡<br>建造變更設計申請<br>安內維修申請               | 前國法八皇北醫學八學(皇爭)<br>蓉當勞建設股份有限公司(107:<br>新莊聯合維心士權             | <1株4編(20) 約18<br>板184號)(四變) (四<br>-1+# | ■広へ呈北書学入学(量学(K-标准)))<br>變)板橋區民生時159-1等2筆<br>≢10建1024會議宗      |
| 3. 選擇儲存位                                                      | 置                                |                                            |                                                            |                                        |                                                              |
| <b>()</b> 案件管理                                                |                                  |                                            |                                                            |                                        |                                                              |
| ● ● ● ● ● ● ● ● ● ● ● ● ● ● ● ● ● ● ●                         | ② ②<br>被型資料                      | <u>第件匯出</u><br>第件匯入                        |                                                            |                                        |                                                              |
| 所屬行政區域: <mark>新北市</mark><br>客件類即: 開丁由報書                       |                                  | ✓ 主管機關: 新式                                 | 北市政府工務局                                                    | •                                      |                                                              |
| 申報建築物名稱: 12                                                   |                                  |                                            |                                                            |                                        |                                                              |
| 案件名稱: 開工                                                      | -                                |                                            | 🗳 儲存匯出檔案                                                   |                                        | ×                                                            |
| ¥更/展期公數·〕 □ 公眾使用/非公眾使用                                        | □ 臨時建築                           |                                            | 儲存於(1): 🚺 亮面                                               |                                        |                                                              |
| 案件編號 縣市別<br>1140117112938 新千市                                 | 建管單位                             | 案件類別<br>建造執照由請                             | 建築物 供速存取 2                                                 | <b>揮音丞</b>                             | 本機                                                           |
| 1140117112550 新北市<br>1140117102102 新北市<br>1140117092208 新北市   | 新北市政府工務局                         | 建造執照申請 建造執照申請                              | 123 点面                                                     | 煤體植                                    | ADATA HD650 (E:)<br>到餘 621 GB,共 931 GB                       |
| 1131224105043 新北市<br>1131220154858 新北市                        | 新北市政府工務局<br>新北市政府工務局             | 室内裝修申請<br>室内裝修申請                           | 積利有 一                                                      | 病路                                     | (元緒科技)復掃檢測弱點報告                                               |
| 1131210204725 新北市<br>1131017163818 新北市                        | 新北市政府工務局<br>新北市政府工務局             | 其他申請<br>建造執照申請                             | 力通函                                                        | (永統上線)復帰檢測預點報告                         | 114年度建築管理相關系統擴充維                                             |
| 1131017114928 新北市<br>1131015162001 新北市<br>1131015091107 新正市   | 新北市政府工務局<br>新北市政府工務局<br>新北市政府工務局 | 建造變更設計申請<br>開工申報書<br>建造総面給社由等              |                                                            | SO專案                                   | 工業生                                                          |
| 1131014202726 新北市<br>1131003205033 新北市                        | 新北市政府工務局                         | 定 起来 史 取 訂 甲 調<br>室 内 裝修 申請<br>攀 更 使 用 申請書 | 小北宮                                                        | ): 1131015162001-02007.845             | ► · · · · · · · · · · · · · · · · · · ·                      |
| 1130920112942 新北市<br>1130913101346 新北市                        | 新北市政府工務局<br>新北市政府工務局             | 室內裝修申請<br>變更使用申請書                          | 創茂生<br>精俐有限公司 負責人:王仁俗                                      | ): 壓縮檔(*.sip)<br>樣 務有                  | ▼ 取消  利有限公司 負責人:王仁傑                                          |
|                                                               |                                  |                                            |                                                            |                                        |                                                              |

| 4. 將 zi              | p檔案進行                                  | <b>f</b> 解壓縮              |                                      |                |      |                |            |
|----------------------|----------------------------------------|---------------------------|--------------------------------------|----------------|------|----------------|------------|
|                      |                                        |                           |                                      | v 0            | 按尋 新 | 「増食料」          |            |
| 名稱                   | ^                                      | 修改日期                      | 黄                                    | 型              | 大小   |                |            |
| 1131015              | 162001-02007 zin                       | 2025/2/5 下午               | =_03-56V                             | /inRAR ZIP 壓縮檔 | 12   | КВ             |            |
|                      | 開啟(O)                                  |                           |                                      |                |      |                |            |
|                      | 🎽 以 Notepad++ #                        | 韓氏                        |                                      |                |      |                |            |
| -                    |                                        | ~^                        |                                      |                |      |                |            |
|                      | 群座稲価菜(A)…   解座稲価菜(A)…                  |                           |                                      |                |      |                |            |
|                      | · 解壓縮到 "113101                         | 5162001-02007\"(E)        |                                      |                |      |                |            |
|                      | 7-Zip                                  |                           | >                                    |                |      |                |            |
|                      | ② 使用 Cortex XDR                        | 掃描                        |                                      |                |      |                |            |
| 「勿顾                  | ~~~~~~~~~~~~~~~~~~~~~~~~~~~~~~~~~~~~~~ | - 4 4                     |                                      |                |      |                |            |
| J. 胖壓                | 縮獲行 ' 0                                | ata. txt ]                |                                      |                |      |                |            |
|                      |                                        |                           |                                      |                |      | * 0            | 1又寺 初月月149 |
| A 47                 | 100 C                                  | ^                         | 142                                  |                |      | * <b>7 –</b> 1 | ± di       |
| - A                  | 件                                      |                           | 1850                                 | XDH            |      | 親望             | XIII       |
|                      | pic                                    |                           | 20                                   | 25/2/5 下午 03   | 3:59 | 檔案資料夾          |            |
| r 🗾                  | 113101516200                           | 1-02007.zip               | 20                                   | 25/2/5 下午 03   | 3:56 | WinRAR ZIP 壓縮檔 | 12 KB      |
|                      | data.txt                               |                           | 20                                   | 25/2/5 下午 03   | 3:56 | 文字文件           | 29 KB      |
| · -                  | ve Cle tyle                            |                           | 20                                   | 25/2/5下午 03    | -56  | 文字文件           | 1 KB       |
|                      | , verme.ea                             |                           | 20                                   | 20/2/01100     |      | 2120           | 110        |
|                      |                                        |                           |                                      |                |      |                |            |
| r                    |                                        |                           |                                      |                |      |                |            |
|                      |                                        |                           |                                      |                |      |                |            |
|                      |                                        |                           |                                      |                |      |                |            |
| 6. 最後                | 將檔案拖曳                                  | 民至 web 版申訪                | 青書表系                                 | 、統進行國          | €入   |                |            |
| (挂计五                 | 告在安匯入                                  | ,生龄、荏安                    | 一框涌                                  | )              |      |                |            |
| (明仁》                 | 总督亲匪八                                  | ,明荆八百乐                    | 闷地                                   | )              |      |                |            |
| 新增資料夾                |                                        |                           | - 0                                  | ×              |      |                |            |
| 共用 檢視                |                                        | _                         | -                                    | •              |      |                |            |
| □ よ 剪下<br>◎ 複製路徑     | 🖡 🕛 🗙 🖃                                |                           | 計 全選 금 全部不選                          |                |      |                |            |
| <sup>貼上</sup> 间 貼上提徑 | 移全 複製到 删除 重新:                          | 8名 新増 内容 優程記録<br>資料夾 優程記録 | 長                                    |                |      |                |            |
| □海<br>→ 新増資料夾        | 組合管理                                   | 新増 開設<br>                 | 選取<br>1管料次                           | の1.7まどまた177    |      |                |            |
|                      | ▲ 名稱                                   | ^                         | 修改日期                                 | AUI、建造税照       |      |                |            |
|                      | ×                                      | ic                        | 2025/2/5 下午 03:5                     | 9 130:新北市政府    |      |                | `          |
|                      | * <b>a</b> a                           | lata.txt                  | 2025/2/5 下午 03:5<br>2025/2/5 下午 03:5 | 。<br>6 請輸入舊案一碼 | 通    |                |            |
|                      | *                                      | erfile.txt                | 20                                   |                |      |                |            |
| 潮去                   | *                                      |                           |                                      |                |      |                |            |
| .何火<br>:料夾           | A.                                     |                           |                                      |                |      | $\rightarrow$  |            |
|                      | 14<br>14                               |                           |                                      |                |      |                |            |
| 藥管理相關系統擴充維           |                                        |                           |                                      |                |      | 拖曳案件檔案區塊       |            |
| 相關系統資料庫轉換(           | f莱 オ                                   |                           |                                      |                |      |                |            |
|                      | 7                                      |                           |                                      |                |      |                |            |

| 7. ē                 | 售案一碼                                                                       | 通查                                                                                                    | 看             | 地          | 方                          | (供參)           | :                                                                                                    |                               |  |
|----------------------|----------------------------------------------------------------------------|----------------------------------------------------------------------------------------------------|---------------|------------|----------------------------|----------------|----------------------------------------------------------------------------------------------------|-------------------------------|--|
| 1. 延                 | 建照:首                                                                       | 次自                                                                                                    | 主             | 檢          | 查                          | 表下方            | 條碼處                                                                                                    |                               |  |
| 異動序                  | 此:1131017114928                                                            | -00374                                                                                                    |               |            |                            |                | 第1頁 共1頁<br>列印日期:114年02月05日                                                                                                    |                               |  |
|                      | 申請                                                                         | 建造执照。                                                                                                    | 〔雜項:          | 執照         | 首次指                        | 计號必備文件檢核       | 業件編號:1131017114928<br>度表                                                                                                    |                               |  |
| 起造人:                 | 非明煌                                                                        |                                                                                                    |               |            |                            | 群体人:           |                                                                                                    |                               |  |
| 建築                   | 新北市金山區中興程714-                                                              | 02地號 等 4筆                                                                                                    | 詳地就非          | R.         |                            | 聯絡電話: □ 已開工    |                                                                                                    |                               |  |
| 基地                   |                                                                            |                                                                                                    |               |            |                            | □ 未開工          |                                                                                                    |                               |  |
| 項次                   | 客查项目                                                                       | 将                                                                                                    | 查             | · 省        | ·核站来<br>魚                  | 不符原因           | 應注意事項                                                                                                    |                               |  |
| 1                    | 建造软照/維項款照 申請書                                                              |                                                                                                    |               | C          |                            |                | <ol> <li>各項文件均應使用制式表<br/>格,各欄位均應評實填</li> </ol>                                                                                                    |                               |  |
| 2                    | 起造人名册(二人以上)                                                                |                                                                                                    |               |            |                            |                | 寫,並依規定用印或簽<br>章,                                                                                                    |                               |  |
| 3                    | 地貌表                                                                        |                                                                                                    |               |            |                            |                | <ol> <li>申請書、地貌表及土地權利<br/>證明文件之基地面積及使</li> </ol>                                                                                                    |                               |  |
| 5                    | 建築部簽證表                                                                     |                                                                                                    |               |            |                            |                | 因如相然為一致。 3.土地登记第一顏懸本及地籍<br>圖勝本(三個月內有效)。                                                                                                    |                               |  |
| 6                    | 土地登记第一旗踏本(地缆)                                                              |                                                                                                    |               |            |                            |                | <ol> <li>起造人非土地所有權人者,<br/>當檢附土地使用權同意</li> </ol>                                                                                                    |                               |  |
| 7                    | 地籍國勝本                                                                      |                                                                                                    |               |            |                            |                | 書,且應載明「被同意者<br>(起造人)、建築規模、構                                                                                                    |                               |  |
| 8                    | 土地使用根网葱香                                                                   |                                                                                                    |               |            |                            |                | 送別及同意人(土地所有權人)」。 5. 但黑框範圍由證錄人編章                                                                                                    |                               |  |
|                      | 已下载並使用「建管即時通                                                               | APP」。此併问                                                                                                    | 本中請案          | 件檢問        | 平會檢核                       | 表。詳如後附。        | J. MARKHURTING                                                                                                    |                               |  |
| 设计建築                 | <b>6</b>                                                                   |                                                                                                    |               | ×          | *                          |                |                                                                                                    |                               |  |
|                      | 簽名                                                                         |                                                                                                    |               |            |                            | 小章             |                                                                                                    |                               |  |
|                      |                                                                            |                                                                                                    |               |            |                            |                |                                                                                                    |                               |  |
| 综合客核                 | (結論<br>□ 符合,准予掛號                                                           |                                                                                                    |               |            |                            | 審核單位           | 請用印                                                                                                    |                               |  |
|                      | □ 不符,請備妥資料後重報                                                              | 并送件                                                                                                    |               |            |                            | _              |                                                                                                    | 1                             |  |
|                      |                                                                            |                                                                                                    |               |            |                            |                |                                                                                                    |                               |  |
|                      |                                                                            |                                                                                                    |               |            |                            | -              |                                                                                                    | -                             |  |
|                      |                                                                            |                                                                                                    |               |            |                            |                |                                                                                                    |                               |  |
| 2.予                  | 頁審或坡                                                                       | 審                                                                                                    |               |            |                            |                |                                                                                                    |                               |  |
| 6 440404             | 0171010 Stor 2000-2000                                                     | 2+5+.00                                                                                                    | 0.4.442       |            |                            |                |                                                                                                    |                               |  |
| - 113121.<br>        | 2171942 別訊 - 道华告板 *                                                        | 程式成本:00.                                                                                                    | 0.1.112       |            |                            |                |                                                                                                    |                               |  |
| 離                    | 開 一 一 一 一 一 一 一 一 一 一 一 一 一 一 一 一 一 一 一                                    |                                                                                                    |               |            |                            |                |                                                                                                    |                               |  |
| 新北市                  | 山坡地雜項執照 / 建                                                                | 告執照審查問                                                                                                    | 申請            |            |                            |                |                                                                                                    |                               |  |
| ∠ 1<br>∠ 2           | <ol> <li>新北市山坡地雜項執<br/>地融売</li> </ol>                                      | 调或雜項朝                                                                                                    | 照併建           | 造執         | 照申請                        | 案自主檢查簽證表       |                                                                                                    |                               |  |
| ∠ 3                  | . 取得一碼通                                                                    |                                                                                                    |               |            |                            |                | →磯通: [113                                                                                                    | 12010Q                        |  |
| ⊿ 4                  | 報告書上傳<br>2010年1月1日日日日日日日日日日日日日日日日日日日日日日日日日日日日日日日日日                         | 107-Poets #1                                                                                                    | 077/7474      | 24 £4      | 177 - <del>1 - 2</del> - 8 | star f H Istar |                                                                                                    | and the second second         |  |
| ⊻ ⊃<br>⊻ 6           | <ul> <li>・ 新口に同口放地無損率</li> <li>・ 檢視報告書(含陳核)</li> </ul>                     | with some units of the source of the source | ann开建<br>告書下書 | 2旦¥Я<br>武) | att HABA                   | muEstr         |                                                                                                    |                               |  |
|                      |                                                                            |                                                                                                    |               |            |                            |                |                                                                                                    |                               |  |
|                      |                                                                            |                                                                                                    |               |            |                            |                |                                                                                                    |                               |  |
| 建运动照                 | 《預審案件申請書                                                                   |                                                                                                    |               |            |                            |                |                                                                                                    |                               |  |
| 兌明:<br>・ 輸入!<br>詰座/≇ | 申請書資料後,<br>:由請書資上使                                                         | 写檔 6                                                                                                    | 吉東編車          | Ħ          | - <b>-</b>                 | 通: 11310004Q   | *一碼通編號於上傳                                                                                                    | 後由主機產生                        |  |
| 取得→<br>方可進           | -碼選編號;「<br>「行後續作業 申請                                                       | 青預審事項万                                                                                                    | 審查法           | 規依         | 才                          |                |                                                                                                    |                               |  |
|                      |                                                                            | 案名:                                                                                                    | 1212          | 1          |                            |                |                                                                                                    |                               |  |
| 申請書の                 | Y印                                                                         | 基地位置                                                                                                    | : 「           |            |                            | -              | 地號:<br>#### ·                                                                                                    | <ul> <li>母號 子號 地號表</li> </ul> |  |
| 報告書「                 |                                                                            | 土地使用分                                                                                                    | ·區:           |            |                            |                | · ، غدن-                                                                                                    |                               |  |
|                      | 1件上值                                                                       | 建物用数                                                                                                    | È:            |            |                            |                |                                                                                                    |                               |  |
| 子師生き                 | 11 上时                                                                      |                                                                                                    | -1 412 -      |            |                            | 40-0 · 0000000 | the state of the state of the s |                               |  |
| 早即編単                 | 単脚漏鸭(目報音書下)。         申請日期:         格式:YYYMDD 文號:           送寒防伴生         首 |                                                                                                    |               |            |                            |                |                                                                                                    |                               |  |
|                      |                                                                            |                                                                                                    |               |            |                            |                |                                                                                                    |                               |  |
|                      |                                                                            |                                                                                                    |               |            |                            |                |                                                                                                    |                               |  |
|                      |                                                                            |                                                                                                    |               |            |                            |                |                                                                                                    |                               |  |
|                      |                                                                            |                                                                                                    |               |            |                            |                |                                                                                                    |                               |  |